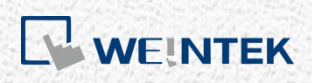

Instrukcja użytkownika

# cMT + CODESYS, oraz zdalne wejścia/ wyjścia

W tej instrukcji przedstawiono krok po kroku, jak skonfigurować panel cMT3090 i zdalne wejścia/ wyjścia.

V1.00

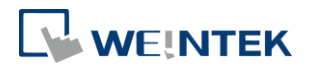

# Spis treści

| 1. | Instalacja CODESYS-a dedykowanego dla Weinteka       | 1  |
|----|------------------------------------------------------|----|
| 2. | Tworzenie projektu w CODESYS-ie dla cMT3090          | 3  |
| 3. | Podłączenie z iR-COP                                 | 5  |
| 4. | Połączenie z iR-ETN                                  | 8  |
| 5. | Konfiguracja połączenia w oprogramowaniu EasyBuilder |    |
|    | Eksport Tagów                                        |    |
|    | Konfiguracja w EasyBuilder                           |    |
| 6. | Deinstalacja CODESYS-a dedykowanego dla Weinteka     | 15 |

Wersja oprogramowania: CODESYS V3.5 SP10 Patch 3

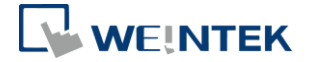

#### 1. Instalacja CODESYS-a dedykowanego dla Weinteka

Instalacja CODESYS-a dedykowanego dla Weinteka umożliwia użytkownikom łatwe tworzenie projektu dla sterownika PLC wbudowanego w panel cMT3090. Należy pobrać plik z programem i wykonać następujące kroki, aby go zainstalować.

- Najpierw pobierz i zainstaluj oprogramowanie: <u>https://ftp.multiprojekt.pl/weintek\_hmi/CoDeSys/Setup\_CODESYSV35SP10Patch</u> <u>3.exe</u>
- 2. Następnie pobierz i rozpakuj niezbędne pliki: <u>https://ftp.multiprojekt.pl/weintek hmi/CoDeSys/Weintek CODESYS and Remo</u> <u>telO 1.0.0.289.package</u>

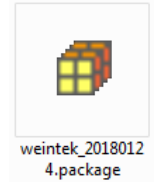

**3.** Na komputerze kliknij prawym przyciskiem myszy na plik i wybierz opcję [Open with CODESYS Package Manager].

| Open with CODESYS Package Manager Open with |   |
|---------------------------------------------|---|
| Share with<br>Restore previous versions     | • |
| Send to                                     | • |
| Cut<br>Copy                                 |   |
| Create shortcut<br>Delete<br>Rename         |   |
| Properties                                  |   |

**4.** Wybierz jedną z opcji instalacji Complete Setup lub Typical Setup (możesz wybrać jeden z tych typów konfiguracji, ponieważ komponenty używane przez Weintek istnieją w obu typach instalacji)

#### cMT + CODESYS , oraz zdalne wejścia/ wyjścia

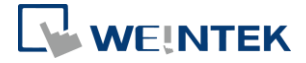

| 🗊 Installation - Choose Setup Type 🛛 💌                                                                                                    |
|----------------------------------------------------------------------------------------------------|
| Weintek Built-in CODESYS [2018.1.24]         Please select the type of setup you would like to perform.         WEINTEK                                                  |
| <ul> <li>Complete setup<br/>All package components will be installed.</li> <li>Typical setup<br/>The most commonly used package components will be installed.</li> </ul> |
| Cancel < Back Next > Finish                                                                                                    |

5. Naciśnij [Next], gdy zobaczysz poniższy komunikat.

| 🗊 Installation - Setup (               | Completed                    |                     |                  | ×              |
|----------------------------------------|------------------------------|---------------------|------------------|----------------|
| Weintek Built-in (                     | CODESYS [2018.1.2            | 24]                 | v                | <b>REINTEK</b> |
| The package has been s<br>the summary. | successfully installed. Clic | k Finish to exit th | e wizard or Next | to see         |
|                                        | Cancel <                     | Back N              | ext >            | Finish         |

**6.** Zainstalowany komponent zostanie wyświetlony w oknie dialogowym podsumowującym instalację.

| 🗊 Installation - Summary                                                                     |
|----------------------------------------------------------------------------------------------|
| Weintek Built-in CODESYS [2018.1.24]<br>Installation summary                                 |
| Summary:                                                                                     |
| Device description (1) Component/DeviceDescription/Weintek-Cortex-embedded.devdesc.xml: Iter |
| < •                                                                                          |
| Cancel Cancel Next > Finish                                                                  |

00000

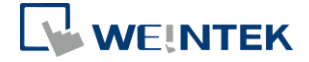

#### 2. Tworzenie projektu w CODESYS-ie dla cMT3090

 Uruchom CODESYS V3.5 i kliknij [File] »[ New Project], a następnie wybierz [Standard project]. Wprowadź nazwę projektu w polu Nazwa, wskaż lokalizację, a następnie kliknij [OK], aby przejść dalej.

| 😭 New Proje  | ect                          |                     |                 |                     | ×                     |
|--------------|------------------------------|---------------------|-----------------|---------------------|-----------------------|
| Categories   | :                            | Templates:          |                 |                     |                       |
| Pro          | raries<br>ojects             | Empty project       | HMI project     | Standard<br>project | Standard<br>project w |
| A project co | ontaining one device, one ap | plication, and an e | empty implement | ation for PLC_      | PRG                   |
| Name:        | cMT3090c                     |                     |                 |                     |                       |
| Location:    | C: \Users \user \Documents   |                     |                 |                     | ▼                     |
|              |                              |                     |                 | ОК                  | Cancel                |

 Oprogramowanie CODYSYS udostępnia 6 języków, które można wybrać z listy rozwijanej [PLC\_PRG in:], jak pokazano poniżej.

| Standard Project |                                                                                                    |  |  |  |  |  |  |  |  |
|------------------|----------------------------------------------------------------------------------------------------|--|--|--|--|--|--|--|--|
|                  | You are about to create a new standard project. This wizard will create the followin<br>objects within this project:<br>- One programmable device as specified below<br>- A program PLC_PRG in the language specified below<br>- A cyclic task which calls PLC_PRG<br>- A reference to the newest version of the Standard library currently installed. |  |  |  |  |  |  |  |  |
|                  | Device: Weintek Built-in CODESYS (Weintek Labs., Inc.)                                                                                                    |  |  |  |  |  |  |  |  |
|                  | PLC_PRG in: Structured Text (ST)<br>Continuous Function Chart (CFC)<br>Continuous Function Chart (CFC) - page-oriented<br>Function Block Diagram (FBD)<br>Ladder Logic Diagram (LD)<br>Sequential Function Chart (SFC)<br>Structured Text (ST)                                                                                                    |  |  |  |  |  |  |  |  |

 Kliknij dwukrotnie urządzenie (Weintek Built-in CODESYS), aby przejść do okna ustawień.

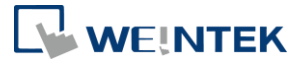

| Devices                               | • | <b>џ</b> | × |
|---------------------------------------|---|----------|---|
| □ 🗿 aMT3090c                          |   |          |   |
| 🖮 📺 Device (Weintek Built-in CODESYS) |   |          |   |
| 🖹 🗐 PLC Logic                         |   |          |   |
| 🖹 🧔 Application                       |   |          |   |
| 🗂 🗂 Library Manager                   |   |          |   |
| PLC_PRG (PRG)                         |   |          |   |
| 🖃 🌃 Task Configuration                |   |          |   |
| 🖮 鯵 MainTask                          |   |          |   |
| PLC_PRG                               |   |          |   |
|                                       |   |          |   |

| Device X               |              |           |             |                 |   |    |      | • |
|------------------------|--------------|-----------|-------------|-----------------|---|----|------|---|
| Communication Settings | Scan Network | Gateway 🝷 | Device +    |                 |   |    |      |   |
| Applications           |              | _         |             |                 |   |    |      |   |
| Backup and Restore     |              |           |             | · · · · · · · · |   |    |      |   |
| Files                  |              |           |             |                 |   |    | ·· . |   |
| Log                    |              |           | Gateway-1   | Gateway         | - | VB |      | - |
| PLC Settings           |              |           | IP-Address: |                 |   |    |      |   |
| PLC Shell              |              |           | Port:       |                 |   |    |      |   |
| Users and Groups       |              |           | 1217        |                 |   |    |      |   |
| Task Deployment        |              |           |             |                 |   |    |      |   |
| Status                 |              |           |             |                 |   |    |      |   |
| Information            |              |           |             |                 |   |    |      |   |

 Otwórz zakładkę Scan Network, oprogramowanie CODESYS rozpocznie wyszukiwanie urządzeń programowalnych w CODESYS-ie znajdujących się w sieci. Wybierz urządzenie, a następnie kliknij [OK], aby wyjść z okna. Projekt połączy się z wybranym urządzeniem.

| Select the network path to the controller:<br>Select the network path to the controller:<br>CMT-00 [026A]<br>CMT-D06A [029]<br>CMT-D06A [0241]<br>CMT-E6C6 [0243]<br>CMT-E6C8 [025E] | Device Name:     Scan network       Gateway-1     Wink       Driver:     TCP/IP       IP-Address:     localhost       Port:     1217 |
|----------------------------------------------------------------------------------------------------|----------------------------------------------------------------------------------------------------|
|                                                                                                    | ОК Сапсе                                                                                                    |

4

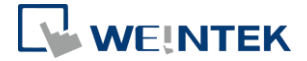

#### 3. Podłączenie z iR-COP

- Kliknij prawym przyciskiem myszy urządzenie (Weintek Built-in CODESYS), a następnie wybierz opcję [Add Device].
- 2. Wybierz [Canbus] » [Canbus], a następnie opcję [Add Device].

| Add Device                           |                                         |          |                           |   |  |  |  |  |
|--------------------------------------|-----------------------------------------|----------|---------------------------|---|--|--|--|--|
| Name: CANbus                         |                                         |          |                           |   |  |  |  |  |
| Action:                              |                                         |          |                           |   |  |  |  |  |
| Append device  Insert device         | vice 🔘 Plug device 🔘 Update devi        | ce       |                           |   |  |  |  |  |
| Enter a string for a fulltext search | in all devices Vendor: <a>All vendo</a> | rs>      |                           | • |  |  |  |  |
| Name                                 | Vendor                                  | Version  | Description               |   |  |  |  |  |
| E Fieldbusses                        |                                         |          |                           | _ |  |  |  |  |
| CANbus                               |                                         |          |                           | = |  |  |  |  |
| CANbus                               | 3S - Smart Software Solutions GmbH      | 3.5.10.0 | Needed for all fieldbusse | 2 |  |  |  |  |
| MetX CANbus                          | 3S - Smart Software Solutions GmbH      | 3.5.10.0 | CANbus on a netX devic    | e |  |  |  |  |
| 🗄 🔤 🔐 🗄 EtherCAT                     |                                         |          |                           |   |  |  |  |  |
| 🗉 🕮 Ethernet Adapter                 |                                         |          |                           | - |  |  |  |  |
| · · · ·                              |                                         |          | •                         |   |  |  |  |  |

3. CANbus (CANbus) zostanie dodany do drzewka programu.

| Devices                               | - | д | × |
|---------------------------------------|---|---|---|
| ■                                     |   |   |   |
| 🖃 👔 Device (Weintek Built-in CODESYS) |   |   |   |
| PLC Logic                             |   |   |   |
| 😑 🧔 Application                       |   |   |   |
| 📶 Library Manager                     |   |   |   |
| PLC_PRG (PRG)                         |   |   |   |
| 🖃 🎆 Task Configuration                |   |   |   |
| 🖻 🕼 MainTask                          |   |   |   |
| PIC_PRG                               |   |   |   |
| CANbus (CANbus)                       |   |   |   |

- Dwukrotnie kliknij na CANbus (CANbus) na drzewku urządzeń lub prawym przyciskiem myszy kliknij na CANbus (CANbus) a następnie wybierz [Add Device].
- Naciśnij [Fieldbusses] » [CANopen] » [CANopen Manager] » [CANopen Manager], i zaznacz [Add Device].

| 🖞 Add Device                                        |                                    |          | ×    |
|-----------------------------------------------------|------------------------------------|----------|------|
| Name: CANopen_Manager                               |                                    |          | _    |
| Action:                                             |                                    |          |      |
| Append device                                       | vice 🔘 Update device               |          |      |
| Enter a string for a fulltext search in all devices | Vendor: <a>All vendors&gt;</a>     |          | •    |
| Name                                                | Vendor                             | Version  | Di 🔺 |
| E. fieldbusses                                      |                                    |          |      |
| CANopen                                             |                                    |          | =    |
| CANopenManager                                      |                                    |          |      |
| CANopen_Manager                                     | 3S - Smart Software Solutions GmbH | 3.5.10.0 | CA   |
| CANopen_Manager_FDT                                 | 3S - Smart Software Solutions GmbH | 3.5.7.20 | C4   |
| CANopen_Manager_SIL2                                | 3S - Smart Software Solutions GmbH | 3.5.10.0 | C4 🕌 |
| ↓ ↓ ↓ ↓ ↓ ↓ ↓ ↓ ↓ ↓ ↓ ↓ ↓ ↓ ↓ ↓ ↓ ↓ ↓               |                                    |          | F I  |

6. Kliknij dwukrotnie na CANopen\_Manager na drzewku urządzeń lub prawym

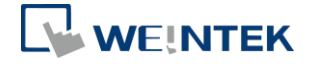

przyciskiem myszy na CANopen\_Manager, a następnie kliknij [Add Device].

 Kliknij [Fieldbusses] » [CANopen] » [Remote Device], znajdź iR-COP a następnie zaznacz [Add Device].

| Add Device                         |                         |                                       | ×          |
|------------------------------------|-------------------------|---------------------------------------|------------|
| Name: iR_COP                       |                         |                                       |            |
| Action:                            |                         |                                       |            |
| Append device                      | device 🔘 Plug device 🌘  | ) Update device                       |            |
| Enter a string for a fulltext sear | th in all devices Vendo | r: Weintek Labs., Inc.                | •          |
| Name                               | Vendor                  | Version                               | Descriptic |
| Fieldbusses                        |                         |                                       |            |
| ir-cop                             | Weintek Labs., Inc.     | Revision=16#00000001, FileVersion=1.1 | Imported f |
|                                    |                         |                                       |            |
| ∢ [                                |                         |                                       | •          |

 Kliknij dwukrotnie na CANbus (CANbus) na drzewku urządzeń, aby otworzyć okno ustawień. Proszę wybrać poprawną prędkość transmisji dla iR-COP w zakładce

General.

| cMT3090c.project* - CODESYS                           |                                |                   |                              |   |
|-------------------------------------------------------|--------------------------------|-------------------|------------------------------|---|
| <u> Eile Edit View Project Build Online Debug Too</u> | ls <u>W</u> indow <u>H</u> elp |                   |                              |   |
| 🎦 📽 🔚   🎒   い つ み 助 🛍 🗙   🖊 🌿                         | 🛍   🛅 + 📬   🏙   🐝 🧐 - 🛌        | 🛯 💐 I ÇE 🕫 🖕 +E 🎗 | 5   ⇔   <b>∭</b>   <b>≓'</b> |   |
|                                                       |                                |                   |                              |   |
| Devices v 🗸 🗸                                         | CANbus X 🔐 IR_COP              |                   |                              | • |
| □                                                     |                                |                   |                              |   |
| 🖹 💮 Device (Weintek Built-in CODESYS)                 | General                        | Conoral           |                              |   |
| PLC Logic                                             |                                | General           |                              |   |
| 🖹 🧔 Application                                       | CANbus I/O Mapping             | Network:          | 0                            |   |
| Library Manager                                       |                                |                   |                              |   |
| PLC PRG (PRG)                                         | Status                         | Baudrate (bit/s): | 250000 -                     |   |
| Task Configuration                                    |                                |                   |                              |   |
| 🖻 🖑 MainTask                                          | Information                    |                   |                              |   |
| PLC PRG                                               |                                |                   |                              |   |
| CANbus (CANbus)                                       |                                |                   |                              |   |
| GANopen_Manager (CANopen_Manager)                     |                                |                   |                              |   |
| ir cop (ir-cop)                                       |                                |                   |                              |   |
|                                                       |                                |                   |                              |   |
| ۰ III ا                                               |                                |                   |                              |   |
| 😪 Devices 💱 Modules                                   |                                | •                 |                              | 4 |

- 9. Utwórz zmienne CANopen w PLC\_PRG, jak pokazano w przykładzie:
  - PROGRAM PLC\_PRG

     2
     VAR

     3
     x0 : BOOL;

     4
     x1 : BOOL;

     5
     6

     6
     END\_VAR
- Dwukrotnie kliknij na iR\_Cop na drzewku urządzeń, aby otworzyć okno ustawień.
   Ustaw powiązanie zmiennych CANopen I/O w kolumnie Mapping.

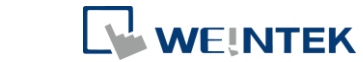

| General             | Find                                                                                                    | Filter Sh | iow all   |         |       | •    |             |   |
|---------------------|----------------------------------------------------------------------------------------------------|-----------|-----------|---------|-------|------|-------------|---|
| PDOs                | Variable                                                                                                    | Mapping   | Channel   | Address | Туре  | Unit | Description |   |
| 1000                |                                                                                                    | _         | DO byte 1 | %QB0    | USINT |      |             | = |
| SDOs                | Application.PLC_PRG.x0                                                                                                    | ~>        | Bit0      | %QX0.0  | BOOL  |      |             |   |
|                     | Application.PLC_PRG.x1                                                                                                    | ~>        | Bit1      | %QX0.1  | BOOL  |      |             |   |
| CANopen I/O Mapping | <b>*</b> ø                                                                                                    |           | Bit2      | %QX0.2  | BOOL  |      |             |   |
|                     | <b>*</b>                                                                                                    |           | Bit3      | %QX0.3  | BOOL  |      |             |   |
| Status              | <b>*</b> ø                                                                                                    |           | Bit4      | %QX0.4  | BOOL  |      |             |   |
|                     | <b>*</b>                                                                                                    |           | Bit5      | %QX0.5  | BOOL  |      |             |   |
| Information         | <b>*</b> ø                                                                                                    |           | Bit6      | %QX0.6  | BOOL  |      |             |   |
|                     |                                                                                                    |           | Bit7      | %QX0.7  | BOOL  |      |             |   |
|                     | 🗐 - <sup>K</sup> ø                                                                                                    |           | DO byte 2 | %QB1    | USINT |      |             |   |
|                     |                                                                                                    |           | DO byte 3 | %QB2    | USINT |      |             | - |
|                     | the Real Control of the Control of the Control of t |           |           |         |       |      |             | 1 |

 Po zakończeniu, wybierz zakładkę [Online] » [Login], aby wgrać projekt do panela cMT3090.

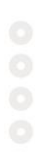

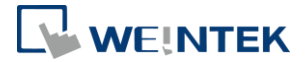

#### 4. Połączenie z iR-ETN

- Kliknij prawym przyciskiem myszy urządzenie (Weintek Built-in CODESYS), a następnie wybierz opcję [Add Device].
- 2. Wybierz [Ethernet Adapter] » [Ethernet], a następnie opcję [Add Device].

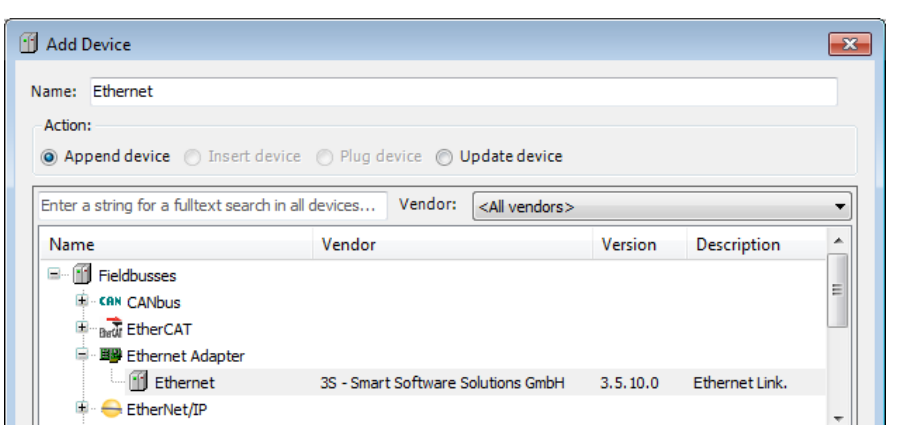

3. Ethernet (Ethernet) zostanie dodany do drzewka programu.

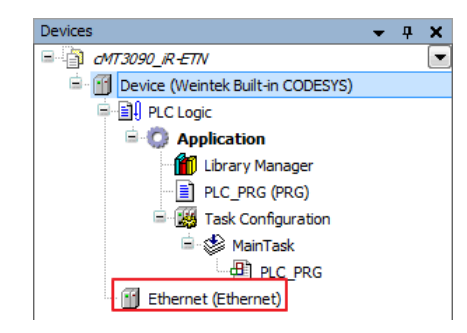

- **4.** Dwukrotnie kliknij na Ethernet na drzewku urządzeń lub prawym przyciskiem myszy kliknij na Ethernet a następnie wybierz [Add Device].
- Naciśnij [Fieldbusses] » [Modbus] » [Modbus TCP Master] » [Modbus TCP Master], i zaznacz [Add Device].

| 🚹 Add Device                     |                     |                  |                        |          | <b>×</b>      |
|----------------------------------|---------------------|------------------|------------------------|----------|---------------|
| Name: Modbus_TCP_Master          |                     |                  |                        |          |               |
| Action:                          |                     |                  |                        |          |               |
| O Append device Inse             | rt device 🔘 Plug    | device 🔘 U       | pdate device           |          |               |
| Enter a string for a fulltext se | arch in all devices | . Vendor:        | <all vendors=""></all> |          | •             |
| Name                             | ١                   | /endor           |                        | Version  | Description 🔺 |
| 🖃 🕤 Fieldbusses                  |                     |                  |                        |          |               |
| 😟 👄 EtherNet/IP                  |                     |                  |                        |          | =             |
| Modbus                           |                     |                  |                        |          | -             |
| 🖹 📲 🛄 Modbus TCP                 | Master              |                  |                        |          |               |
| Modbus                           | TCP Master 3        | 3S - Smart Softv | vare Solutions GmbH    | 3.5.10.0 | A device that |
| I ModbusTCP                      | Slave Device        |                  |                        |          | -             |

- Kliknij dwukrotnie na Modbus TCP Master na drzewku urządzeń lub prawym przyciskiem myszy na Modbus TCP Master, a następnie kliknij [Add Device].
- 7. Kliknij [Fieldbusses] » [Modbus] » [Modbus TCP Slave] » [Modbus TCP Slave], a

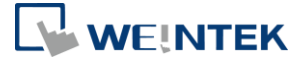

następnie zaznacz [Add Device].

| f Add Device                                                     |                                        |          | ×                  |
|------------------------------------------------------------------|----------------------------------------|----------|--------------------|
| Name: Modbus_TCP_Slave                                           |                                        |          |                    |
| <ul> <li>Action:</li> <li>Append device Insert device</li> </ul> | Plug device Dupdate device             |          |                    |
| Enter a string for a fulltext search in all                      | devices Vendor: <all vendors=""></all> |          | •                  |
| Name                                                             | Vendor                                 | Version  | Description        |
| Fieldbusses     Modbus     Modbus                                |                                        |          |                    |
| Modbus TCP Slave                                                 | 3S - Smart Software Solutions GmbH     | 3.5.10.0 | A generic Modbus c |

 Kliknij dwukrotnie na Ethernet na drzewku urządzeń, wprowadź adres IP panela cMT3090 w zakładce [General], a następnie zaznacz opcję[Change Operating System Settings].

| Devices 🗸 🗸 🗙                           | Device Ethernet X           | Modbus_TCP_Master                                 | • |
|-----------------------------------------|-----------------------------|---------------------------------------------------|---|
| □                                       |                             |                                                   | ] |
| 🖮 🔟 Device (Weintek Built-in CODESYS)   | General                     |                                                   |   |
| PLC Logic                               |                             | Interface: eth0                                   |   |
| 🖹 💮 Application                         | Status                      |                                                   |   |
| Library Manager                         |                             | <ul> <li>Use Operating System Settings</li> </ul> |   |
| PLC_PRG (PRG)                           | Ethernet Device I/O Mapping | Change Operating System Settings                  |   |
| Task Configuration                      |                             |                                                   |   |
| 🚊 🤡 MainTask                            | Information                 | IP Address 192 . 168 . 2 . 144                    |   |
| PLC_PRG                                 |                             | Subnet Mask 255 . 255 . 252 . 0                   |   |
| Ethernet (Ethernet)                     |                             | Default Gateway 192 . 168 . 1 . 254               |   |
| 🖮 🎬 Modbus_TCP_Master (Modbus TCP Maste |                             |                                                   |   |
| Modbus_TCP_Slave (Modbus TCP Sla        |                             |                                                   |   |
|                                         |                             |                                                   |   |
| 4                                       |                             |                                                   |   |
| Sevices Modules                         |                             |                                                   |   |

*9.* Gdy połączenie z panelem cMT3090 zostanie nawiązane, przejdź ponownie do zakładki [General] i naciśnij przycisk [...] w pobliżu pola [Interface] i wybierz eth0.

| Name                                  | Description         | IP Address                                                                                                    |  |
|---------------------------------------|---------------------|----------------------------------------------------------------------------------------------------|--|
| lo                                    |                     | 127.0.0.1                                                                                                    |  |
| eth0                                  |                     | 192.168.2.73                                                                                                    |  |
| vnet1                                 |                     | 10.255.255.2                                                                                                    |  |
|                                       |                     |                                                                                                    |  |
| IP Address                            | : 192               | 2.168.2.73                                                                                                    |  |
| IP Address<br>Subnet Ma               | sk 255              | 2       .168       .2       .73         5       .255       .252       .0                                          |  |
| IP Address<br>Subnet Ma<br>Default Ga | sk 255<br>teway 192 | 2       .168       .2       .73         5       .255       .252       .0         2       .168       .1       .254 |  |

 Wybierz Modbus\_TCP\_Slave z drzeka urządzeń, a następnie przejdź do zakładki General, aby ustawić adres IP i ID modułów IR-ETN.

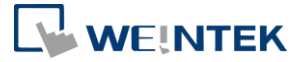

| Devices 🗸 🗸 🗙                       | Modbus_TCP_Slave X             |                       | •                   |
|-------------------------------------|--------------------------------|-----------------------|---------------------|
|                                     |                                |                       |                     |
| Device (Weintek Built-in CODESYS)   | General                        | Modbus-TCP            |                     |
| 🖹 🗐 PLC Logic                       |                                |                       |                     |
| Application                         | Modbus Slave Channel           | Slave IP Address:     | 192 . 168 . 2 . 144 |
| Library Manager                     |                                | Unit-ID [1.,247]      | 1                   |
| PLC_PRG (PRG)                       | Modbus Slave Init              |                       | -                   |
| 🖹 🧱 Task Configuration              | Ma dhua TCDClaura Davara abara | Response limeout (ms) | 1000                |
| 🖹 🛸 MainTask                        | Modbus ICPSiave Parameters     | Port                  | 502                 |
| PLC_PRG                             | ModbusTCPSlave I/O Mapping     |                       |                     |
| 🖻 💮 🚮 Ethernet (Ethernet)           |                                |                       |                     |
| Modbus_TCP_Master (Modbus TCP Maste | Status                         |                       |                     |
| Modbus_TCP_Slave (Modbus TCP Sla    |                                |                       |                     |
| ۰ III ا                             | Information                    |                       |                     |
| 😹 Devices 🐺 Modules                 |                                | < III                 | •                   |

11. Otwórz zakładkę [Modbus Slave Channel] i utwórz zmienne Modbus-owe.

| Channel                                                                                                    |                                                  |                                  |              |
|----------------------------------------------------------------------------------------------------|--------------------------------------------------|----------------------------------|--------------|
| Name                                                                                                    | Read 0x-0                                        |                                  |              |
| Access Type                                                                                                    | Read Discrete Inputs (                           | Function Code 2)                 | -            |
| Trigger                                                                                                    | Cyclic                                           | ▼ Cycle Time (I                  | ms) 100      |
| Comment                                                                                                    |                                                  |                                  |              |
| READ Register                                                                                                    |                                                  |                                  |              |
| Offset                                                                                                    | 0x0000                                           |                                  | •            |
| Length                                                                                                    | 1                                                |                                  |              |
| Error Handling                                                                                                    | Keep last Value                                  | •                                |              |
| WRITE Register                                                                                                    |                                                  |                                  |              |
| Offset                                                                                                    | 0x0000                                           |                                  | -            |
| Length                                                                                                    | 0                                                |                                  |              |
|                                                                                                    |                                                  |                                  |              |
|                                                                                                    |                                                  | (                                | DK Cano      |
|                                                                                                    |                                                  |                                  |              |
|                                                                                                    |                                                  |                                  |              |
| dhuchannel                                                                                                    |                                                  |                                  |              |
| odbusChannel                                                                                                    |                                                  |                                  |              |
| odbusChannel<br>Channel<br>Name                                                                                                    | Write 0x-0                                       |                                  |              |
| odbusChannel<br>Channel<br>Name<br>Access Type                                                                                                    | Write 0x-0<br>Write Multiple Coils (Fu           | nction Code 15)                  |              |
| odbusChannel<br>Channel<br>Name<br>Access Type<br>Trigger                                                                                                    | Write 0x-0<br>Write Multiple Coils (Fu<br>Cyclic | nction Code 15)                  | ms) 100      |
| odbusChannel<br>Channel<br>Name<br>Access Type<br>Trigger<br>Comment                                                                                              | Write 0x-0<br>Write Multiple Coils (Fu<br>Cyclic | nction Code 15)                  | ms) 100      |
| odbusChannel<br>Channel<br>Name<br>Access Type<br>Trigger<br>Comment<br>READ Register                                                                             | Write 0x-0<br>Write Multiple Coils (Fu<br>Cyclic | nction Code 15)<br>Cycle Time (r | ms) 100      |
| odbusChannel<br>Channel<br>Name<br>Access Type<br>Trigger<br>Comment<br>READ Register<br>Offset                                                                   | Write 0x-0<br>Write Multiple Coils (Fu<br>Cyclic | nction Code 15)                  | ms) 100      |
| odbusChannel<br>Channel<br>Name<br>Access Type<br>Trigger<br>Comment<br>READ Register<br>Offset<br>Length                                                         | Write 0x-0<br>Write Multiple Coils (Fu           | nction Code 15)                  | ms) 100      |
| odbusChannel<br>Channel<br>Name<br>Access Type<br>Trigger<br>Comment<br>READ Register<br>Offset<br>Length<br>Error Handling                                       | Write 0x-0<br>Write Multiple Coils (Fu<br>Cyclic | nction Code 15)                  | ms) 100      |
| odbusChannel<br>Channel<br>Name<br>Access Type<br>Trigger<br>Comment<br>READ Register<br>Offset<br>Length<br>Error Handling<br>WRITE Register                     | Write 0x-0<br>Write Multiple Coils (Fu<br>Cyclic | nction Code 15)   Cycle Time (r  | ms) 100      |
| odbusChannel<br>Channel<br>Name<br>Access Type<br>Trigger<br>Comment<br>READ Register<br>Offset<br>Length<br>Error Handling<br>WRITE Register<br>Offset           | Write 0x-0<br>Write Multiple Coils (Fu<br>Cyclic | nction Code 15)  Cycle Time (1   | ms) 100      |
| odbusChannel<br>Channel<br>Name<br>Access Type<br>Trigger<br>Comment<br>READ Register<br>Offset<br>Length<br>Error Handling<br>WRITE Register<br>Offset<br>Length | Write 0x-0<br>Write Multiple Coils (Fu<br>Cyclic | nction Code 15)                  | ms) 100      |
| odbusChannel<br>Channel<br>Name<br>Access Type<br>Trigger<br>Comment<br>READ Register<br>Offset<br>Length<br>Error Handling<br>WRITE Register<br>Offset<br>Length | Write 0x-0<br>Write Multiple Coils (Fu<br>Cyclic | nction Code 15)  Cycle Time (1   | •<br>ms) 100 |

**12.** Otwórz PLC\_PRG na drzewku urządzeń i utwórz zmienną o formacie Bool.

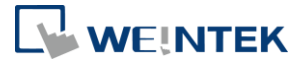

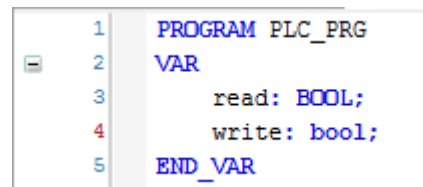

 Otwórz Modbus\_TCP\_Slave na drzewku urządzeń i przejdź do zakładki [Modbus\_TCPSlave I/O Mapping] aby przypisać zmienne do odpowiednich modułów.

| Variable                  | Mapping    | Channel       | Address | Туре               | Unit | Description          |
|---------------------------|------------|---------------|---------|--------------------|------|----------------------|
| <b>*</b>                  |            | Read 0x-0     | %IB0    | ARRAY [00] OF BYTE |      | Read Discrete Inputs |
| 🖬 🍫                       |            | Read 0x-0[0]  | %IB0    | BYTE               |      | Read Discrete Inputs |
| Application.PLC_PRG.read  | <b>~</b>   | Bit0          | %IX0.0  | BOOL               |      | 0x0000               |
| 🖮 🍢                       |            | Write 0x-0    | %QB0    | ARRAY [00] OF BYTE |      | Write Multiple Coils |
| ii <b>*</b>               |            | Write 0x-0[0] | %QB0    | BYTE               |      | Write Multiple Coils |
| Application.PLC_PRG.write | <b>`</b> @ | Bit0          | %QX0.0  | BOOL               |      | 0x0000               |

 Po zakończeniu, wybierz zakładkę [Online] » [Login], aby wgrać projekt do panela cMT3090.

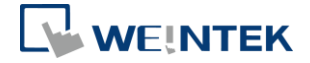

#### 5. Konfiguracja połączenia w oprogramowaniu EasyBuilder

#### **Eksport Tagów**

 Kliknij prawym przyciskiem myszy na [Devices] na drzewku urządzeń, a następnie wybierz [Add Object] »[ Symbol Configuration], korzystając z domyślnych ustawień.

| L<br>S<br>DeviceApplication<br>trigger download)     |
|------------------------------------------------------|
| <b>s</b><br>I DeviceApplication<br>trigger download) |
| DeviceApplication<br>trigger download)               |
|                                                      |
|                                                      |
|                                                      |
|                                                      |
|                                                      |
|                                                      |
|                                                      |
|                                                      |

 Znajdź PLC\_PRG, następnie wybierz zmienne do wyeksportowani i naciśnij [Build].

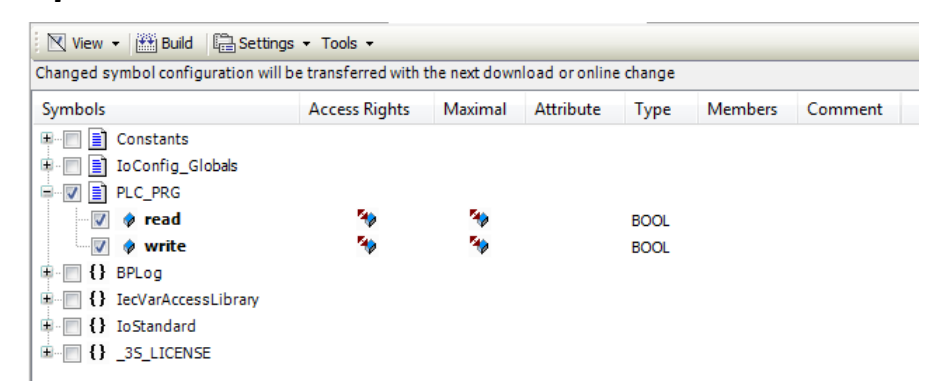

 Naciśnij [Build] » [General code], plik \* .xml zostanie utworzony w katalogu projektu.

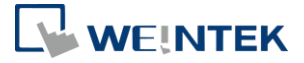

#### Konfiguracja w EasyBuilder

1. Utwórz nowy projekt i na liście urządzeń dodaj Weintek Built-in CODESYS.

| System Parameter Settings   |     |                       |                  |     |                |                      |                  |         |      |
|-----------------------------|-----|-----------------------|------------------|-----|----------------|----------------------|------------------|---------|------|
| Extended Memory             |     | Cellular Data Network |                  |     | Time Sync./DST |                      | e-Mail           | Recipes |      |
| Device                      | Mod | lel                   | General          |     | System Setting |                      | Remote           | Secu    | rity |
| Device list : What's my IP? |     |                       |                  |     |                |                      |                  |         |      |
| No.                         |     | Name                  |                  |     | Location       | Address type         |                  |         | Inte |
| Local HMI                   |     | Local HMI             |                  |     | Local          | cMT3090 (768 x 1024) |                  | 4)      | -    |
| Local PLC 4                 |     | Weinte                | k Built-in CODES | SYS | Local          | Wein                 | tek Built-in COE | DESYS   | -    |

 Otwórz menadżer komentarzy, naciśnij ikonę , a następnie wybierz opcję [Import Tags] i wskaż plik \*.xml.

| Variable List              |            |
|----------------------------|------------|
| Name : TagTable Find :     | Q          |
|                            |            |
| • X > / # 0 0 0 0          |            |
| Verifying Tags with device |            |
| Symbols Data Import Tags D | escription |
| Tag                        |            |
|                            |            |
|                            |            |
|                            |            |
|                            |            |
|                            |            |
|                            |            |
|                            |            |
|                            |            |
|                            |            |
|                            |            |
|                            |            |
|                            |            |

3. Tagi pobrane z CODESYS-a będzie można znaleźć w menadżerze komentarzy.

## cMT + CODESYS , oraz zdalne wejścia/ wyjścia

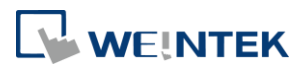

| My Application                                                 | Variable List   |                 |           |               |               |        |
|----------------------------------------------------------------|-----------------|-----------------|-----------|---------------|---------------|--------|
| □ Application                                                  | Name : TagTable |                 |           | Find : 🔍      |               |        |
| '⊡∽ Tags<br><sup>i</sup> TagTable                              | • X % Z         |                 |           | 7 A           |               |        |
|                                                                | Symbol          | ;               | Data Type | Scan Rate (s) | Binary Access | Online |
|                                                                | 다 Tag           |                 |           |               |               |        |
|                                                                | II Applicatio   | n.PLC_PRG.read  | BOOL      | Default       | FALSE         | 🐔 None |
|                                                                | Applicatio      | n.PLC_PRG.write | BOOL      | Default       | FALSE         | 🗶 None |
|                                                                |                 |                 |           |               |               |        |
|                                                                |                 |                 |           |               |               |        |
|                                                                | 4               | III             |           |               |               | Þ      |
| mport Status                                                   | 1               | III             |           |               |               | Þ      |
| mport Status<br>Imported tag information succe<br>0 warning(s) | essfully.       |                 |           |               |               | Þ      |
| mport Status<br>Imported tag information succo<br>0 warning(s) | essfully.       |                 |           |               |               |        |

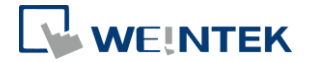

#### 6. Deinstalacja CODESYS-a dedykowanego dla Weinteka

- 1. Kliknij zakładkę [Tools] » [Packages Manager].
- 2. Znajdź Weintek Built-in CODESYS a następnie naciśnij [Uninstall].

| 9 | Package Manager                          |           |                   |                                 |                 | <b>—</b>                              |
|---|------------------------------------------|-----------|-------------------|---------------------------------|-----------------|---------------------------------------|
|   | Currently installed packages:<br>Refresh |           |                   | Sort by: Name                   | •               | Install                               |
|   | Name                                     | Version   | Installation date | Update info                     | License info    | Uninstall                             |
|   | CODESYS SoftMotion                       | 4.1.1.0   | 2017/11/27        | Free version 4.3.1.0 available! | No license req  | Details                               |
|   | 🚇 Weintek Built-in CODESYS               | 2018.1.24 | 2018/2/2          |                                 | License info no |                                       |
|   |                                          |           |                   |                                 |                 | Updates<br>Search updates<br>Download |

3. Naciśnij [Next], gdy zobaczysz okno pokazane poniżej.

| Uninstallation                                                        | <b>—</b> ×- |
|-----------------------------------------------------------------------|-------------|
| Weintek Built-in CODESYS [2018.1.24]<br>Uninstallation                | WEINTER     |
| The package will be removed from your system. Click Next to continue. |             |
|                                                                       |             |
|                                                                       |             |
|                                                                       |             |
|                                                                       |             |
|                                                                       |             |
| Cancel < Back Next >                                                  | Finish      |

4. Odinstaluj program.

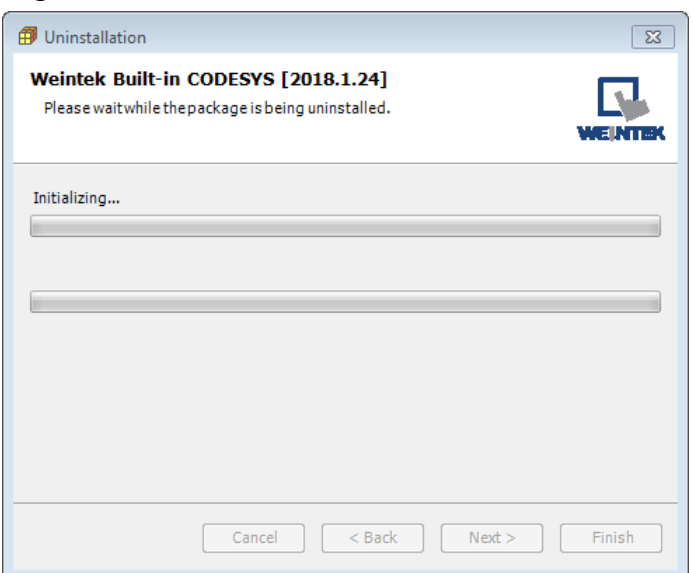

5. Naciśnij [Finish], aby zakończyć deinstalację.

## cMT + CODESYS , oraz zdalne wejścia/ wyjścia

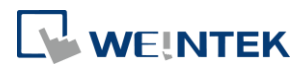

| Uninstallation                                                                           | ×    |
|------------------------------------------------------------------------------------------|------|
| Weintek Built-in CODESYS [2018.1.24]                                                     |      |
| The package has been successfully removed from your system. Click Finish to exit wizard. | the  |
| Cancel < Back Next > Fir                                                                 | nish |

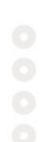